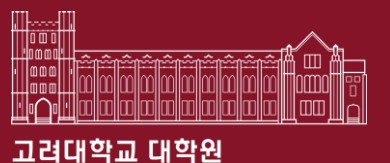

# 외국인 학생 필수교육 이수증 출력방법 및 예시

대학원혁신본부 대학원행정팀 2023. 03.

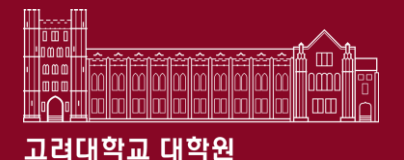

# Contents

- 1. 필수교육(1): 성폭력예방교육(인권과 성평등 교육)
  - ✓ 수강 방법
  - ✓ 이수증 출력방법
- 2. 필수교육(2): 한국법강령이해교육(한국범죄예방교육)
   ✓ 수강 방법
   ✓ 이수증 출력방법

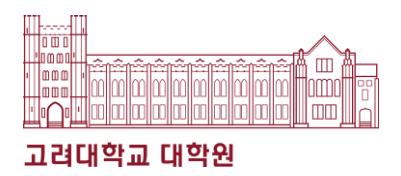

1. 블랙보드(Black board) 접속 (https://kulms.korea.ac.kr/)

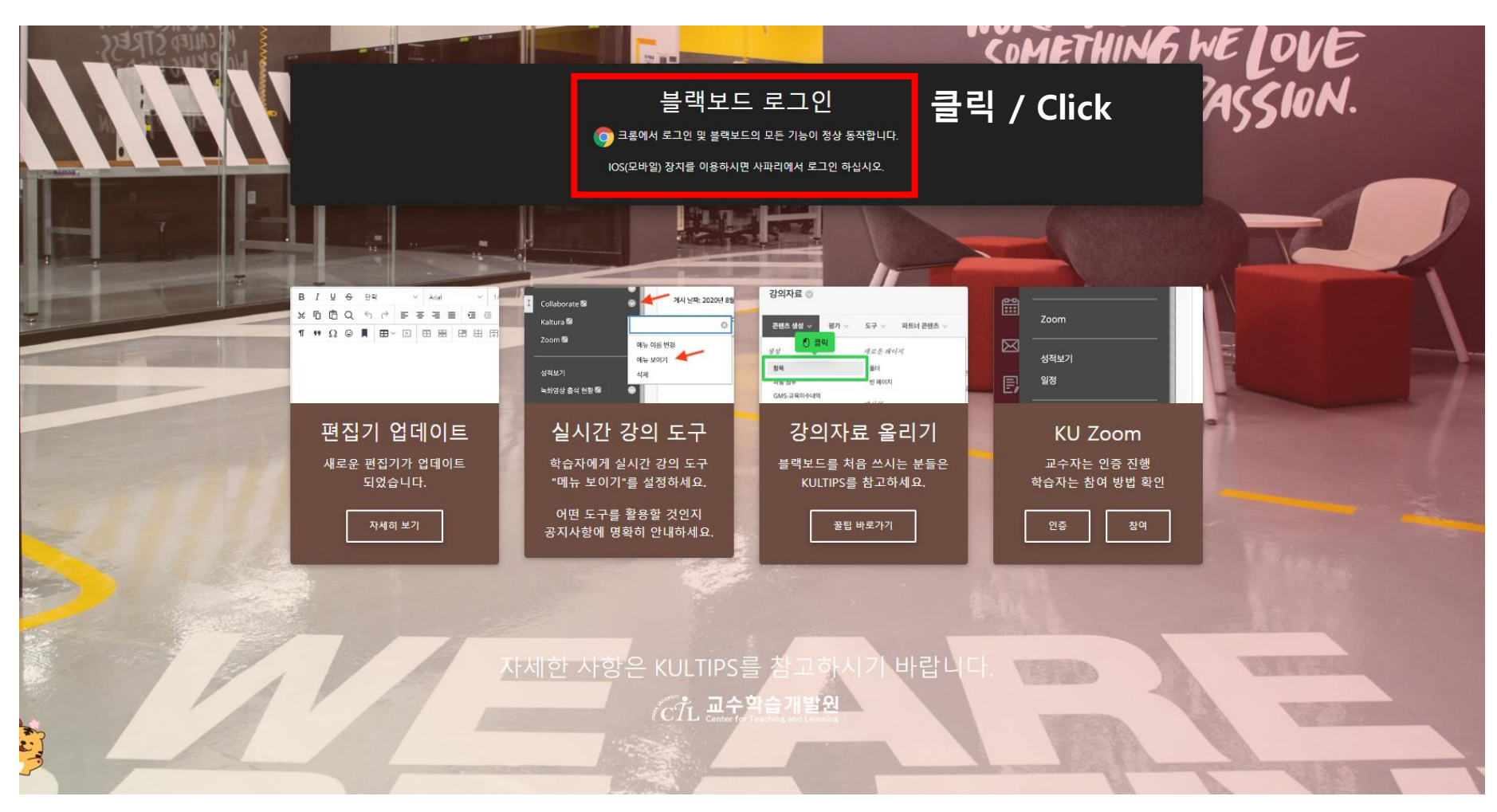

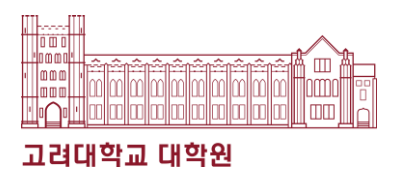

#### 2. 로그인

4

| 1려대학교<br>REA UNIVESTIY |                                              |
|------------------------|----------------------------------------------|
| KOREA<br>UNIVERSITY    | KULMS에 로그인하세요<br><sup>학습관리시스템</sup>          |
|                        | <b>통합로그인</b> 이외<br>                          |
| 1905                   | · · · · · · · · · · · · · · · · · · ·        |
|                        | 이 있는 것은 이 것은 이 이 이 이 이 이 이 이 이 이 이 이 이 이 이 이 |
| LIBERTAS               | 로그인 Click                                    |
| JUSTITIA               | 비밀번호를 잊으셨습니까?                                |
| VERITAS                |                                              |
|                        |                                              |
|                        |                                              |

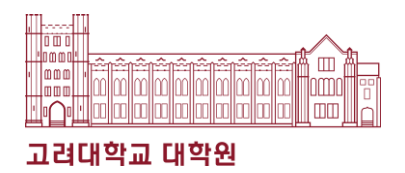

#### 3. 안내페이지 클릭

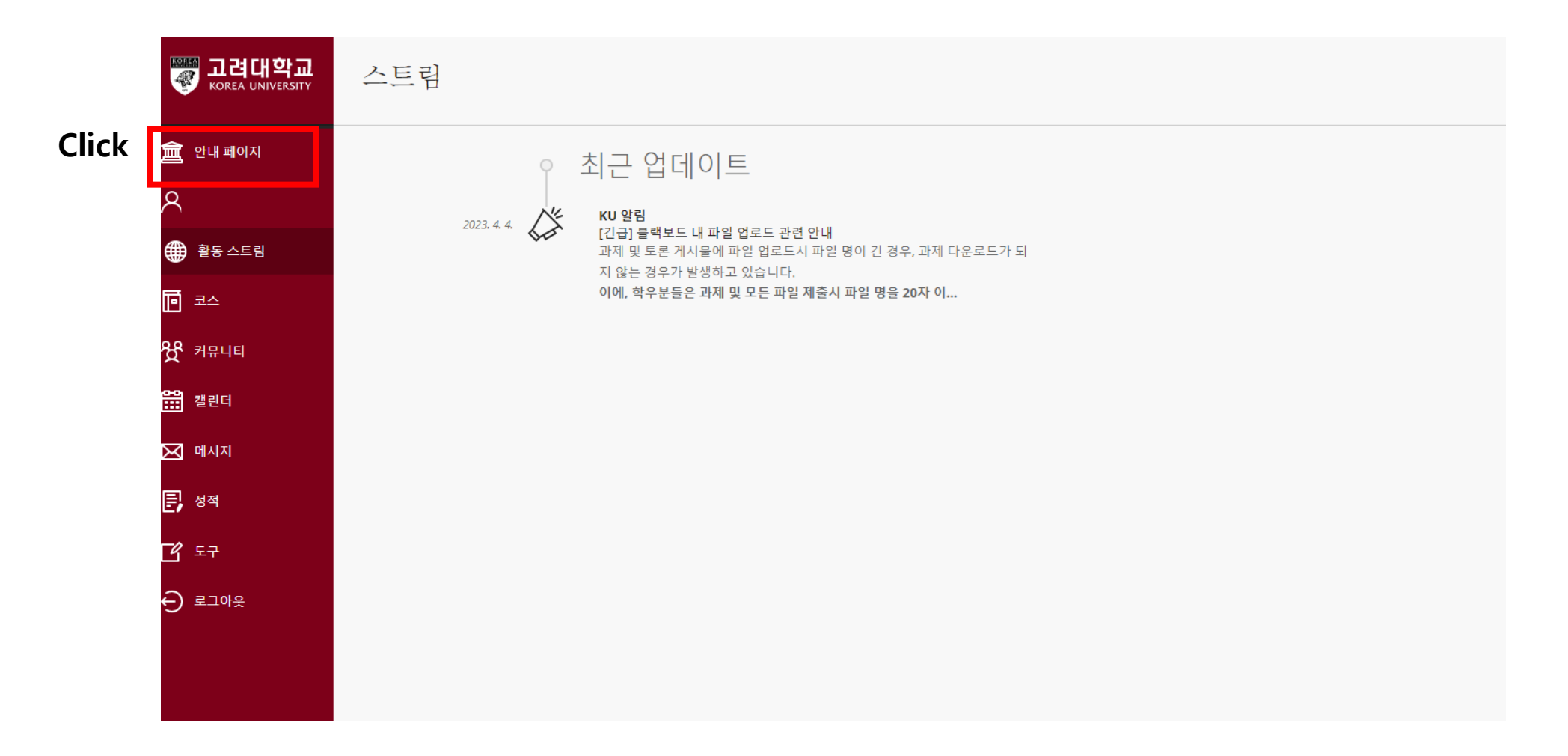

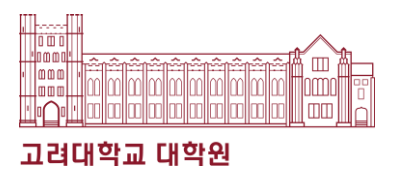

### 4. "2023년도 법정의무 및 교내권장교육" 클릭

| www.corea UNIVERSITY | ST NS JUST                                                                                                    | a contraction |
|----------------------|----------------------------------------------------------------------------------------------------|---------------|
| 童 안내 페이지             | KOREA UNIVERSITY LMS                                                                                                | N.Co          |
| 8                    | PERITA                                                                                                    |               |
| 🌐 활동 스트림             | 긴급 공지                                                                                                    |               |
| D ==                 | [긴급] 블랙보드 내 파일 업로드 관련 안내                                                                                            |               |
| ੴ <sup>커뮤니티</sup>    | 과제 및 토론 게시물에 파일 업로드시 파일 명이 긴 경우, 과제 다운로드가 되지 않는 경우가 발생하고 있습니다.                                                      |               |
| 311 캘린더              | 이에, 학우분들은 과제 및 모든 파일 제출시 파일 명을 20자 이내(공백포함)로 업로드 부탁드립니다.<br>빠르게 개선 될 수 있도록 최선을 다하겠습니다.                              |               |
| 🖂 메시지                |                                                                                                    |               |
| <b>문</b> 성적          |                                                                                                    |               |
| 년 도구                 | [직원] 2023학년도 법정의무 및 교내권장 교육 Click                                                                                   |               |
| ⊖ 로그아웃               | [직원] 2023년도 법정의무 및 교내권장 교육 (01분반 등록하기)                                                                              |               |
|                      | 변정이므 및 고내권장 교은(교진원) ★모바일 이수시 오류가 발생할 수 있으므로, PC 사용을 권장합니다★                                                          |               |
|                      | 다 Statutor Computing Location and Recommended Education<br>For Faculty Enrollment<br>고육기간: 2023년 12월 29일(금) 17:30까지 |               |
|                      | 법정의무교육 튜토리얼 영상 예시                                                                                                   |               |
|                      |                                                                                                    |               |
| 개인 정보<br>약관          | KU 온라인 직무교육                                                                                                    | 1             |

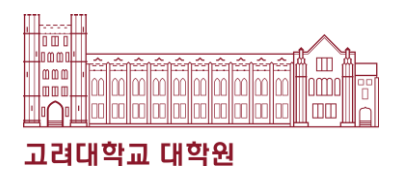

### 5. 확인 클릭

| [직원] 2023년 법정의무 및 교니                    | 내권장 교육 - 01분반 자가 등록                                                                                         |                       |
|-----------------------------------------|----------------------------------------------------------------------------------------------------|-----------------------|
| 자가 등록                                   |                                                                                                    |                       |
| 코스에 등록: [직원] 20<br>교수자:<br>설명:<br>카테고리: | 023년 법정의무 및 교내권장 교육 - 01분반 (20231RKUOE00301)<br>.김현종, .원격교육센터, .노정민, .인권성평등센터, .정승우, .최도희, .유지석<br>교육학:고등교육 |                       |
| 시스럽에 반영하려면 불                            | 확인을 누르십시오.                                                                                                  | ৰূত্ৰ স্বগ্ৰ<br>Click |
|                                         |                                                                                                    |                       |

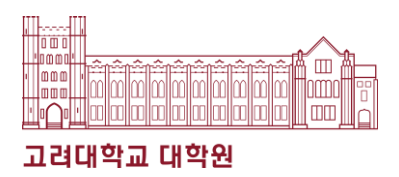

### 6. "코스" 클릭 후 "법정의무 및 교내권장 교육" 클릭

|       | 💓 고려대학교<br>Korea UNIVERSITY | 코스                                                                        | 🛅 코스 카탈로그      |
|-------|-----------------------------|---------------------------------------------------------------------------|----------------|
|       | 童 안내페이지                     | ← 2023년 1학기 Spring 현재 코스 ▼                                                | 예정된코스 🄶        |
|       | A -                         |                                                                           |                |
|       | 🌐 활동 스트림                    | ■         Q. 코스검색         型터         모든 코스 ▼                              | 25 ▼ 페이지당 항목 수 |
| Click |                             | 2023년 1학기 Spring                                                          |                |
|       | 发 커뮤니티                      | 20231RKUOE00301<br>[직원] 2023년 법정의무 및 교내권장 교육 - 01분반 오리지널 코스 화면 보기 2 Click | 습              |
|       | <mark>≌</mark> 캘린더          |                                                                           |                |
|       | 제시지                         | 2022년 1학기 Spring                                                          |                |
|       | 문 성적                        | 2021HRD01<br>KU 온라인 직무교육 - 01분반 으리지널 코스 화면 보기                             |                |
|       | 년 도구                        | .김희연   추가 정보 🗸                                                            |                |
|       | ⊖ 로그아웃                      |                                                                           |                |
|       |                             |                                                                           |                |
|       | 개인 정보<br>약관                 |                                                                           | Ø              |

1.

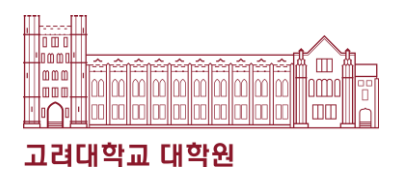

### 7. "인권과 성평등 교육: Human Rights and Gender Equity Education" 클릭

| 지사항: Announcements                                     | ★2023년 법정의무교육 및 권장교육 안!         | 내사항★         |                         |             | 작성자: .정채린<br>코스 이름: [직원] 20 |
|--------------------------------------------------------|---------------------------------|--------------|-------------------------|-------------|-----------------------------|
| 인 코스 Main Course                                       | 게시 날짜: 2023년 5월 10일 수요일 오후 2시 0 | )9분 17초 KST  |                         |             | 의무 및 교내권장 교<br>반            |
| 인권과 성평등 교육<br>uman Rights and<br>nder Equity Education | 모바일 시청 시 오                      | 류가 발생할 수 있으니 | l, PC 사용을 권장합니다         | ł.          |                             |
|                                                        | 1. 교육 코스                        |              |                         |             |                             |
| 청탁금지법 교육                                               | 교육명                             | 1단계          | 2단계                     | 3단계         |                             |
| 장애 인직개선 교육:<br>sability Awareness                      | 인권과 성평등 교육                      | 영상 시청(145분)  | 퀴즈(수료 기준: 30점 이상)       | 교육 이수 내역 인증 |                             |
| 장 내 괴롭힘 방지교육                                           | 개이정보보호 교육                       | 영산 시청(45부)   | 키즈(스로 기주·30적 마전)        | 교유 이스 내명 이주 |                             |
| I 중역 내에당 교육<br>I 작권보호 교육                               |                                 | 0010(002)    |                         |             |                             |
|                                                        | 청탁금지법                           | 영상 시청(36분)   | 퀴즈(수료 기준: 30점 이상)       | 교육 이수 내역 인증 |                             |
| 드 성적 확인<br>eck your grade                              | 장애 인식개선 교육                      | 영상 시청(85분)   | 퀴즈(수료 기준: 30점 이상)       | 교육 이수 내역 인증 |                             |
|                                                        | 직장 내 괴롭힘 방지 교육                  | 영상 시청(56분)   | 퀴즈(수료 기준: 30점 만점)       | 교육 이수 내역 인증 |                             |
|                                                        | 아동학대 예방 교육                      | 영상 시청(51분)   | 퀴즈(수료 기준: 30점 이상)       | 교육 이수 내역 인증 |                             |
|                                                        | 저작권보호 교육                        | 영상 시청(50분)   | 퀴즈(수료 기준: 30점 이상)       | 교육 이수 내역 인증 |                             |
|                                                        | <br>* 반드시 각 단계 별 이수를 완료ㅎ        |              | 1&2단계의 이수를 완료하면 활성화됩니다. |             |                             |
|                                                        | * 기례는 저국에 가취해 드개가요              |              | - 이스 내에이 취소된 스 이스니티     |             |                             |

e l

Click

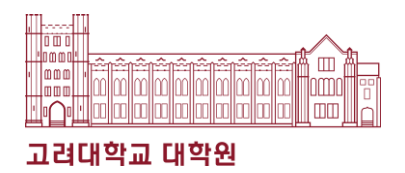

### 8. 본인이 수강할 언어에 따라 강의 선택

| ×      |                                                                                    |                                                    |
|--------|------------------------------------------------------------------------------------|----------------------------------------------------|
|        | 〇 🗋<br>[직원] 2023년 법정의무 및 🌧<br>교내권장 교육 - 01분반                                       | 성평등 교육<br>Rights and Gender Equity Education       |
| Q      | 공지사항: Announcements<br>메이 코스 Main Course                                           | [한국어] 인권과 성평등(4대 폭력 예방 교육)                         |
|        | ▲단 포프 Main Course<br>▷ 인권과 성평등 교육<br>: Human Rights and<br>Gender Equity Education | [English] Human Rights and Gender Equity Education |
|        | ▶ 개인정보보호 교육<br>▷ 처타그지버 고은                                                          |                                                    |
| Ξ<br>Ω | ▷ 장작금시급 표작<br>▶ 장애 인식개선 교육:<br>Disability Awareness                                | [汉语]人权和性别平等教育                                      |
|        | ▶ 직장 내 괴롭힘 방지교육                                                                    |                                                    |
|        | ▷ 아동학대예방 교육<br>▶ 저작권보호 교육                                                          |                                                    |
| 3      | 퀴즈 성적 확인                                                                           |                                                    |
| 3      | :Check your grade                                                                  |                                                    |
| Ð      |                                                                                    |                                                    |

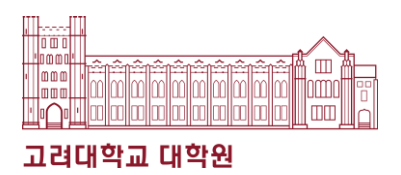

### 9. 공지사항을 읽은 후 강의수강

공지사항: Announcements

|                         | [Notice] 2022 Human Rights and Gender Equity Education                                                                                                    |
|-------------------------|----------------------------------------------------------------------------------------------------|
| 메이크스테르= =====           | 첨부된 파일: 🗋 (English) Certification print out guide.pdf (852.083 Kb)                                                                                                    |
| Main Course             | 🛅 3-6. [Staff] 2023 Human Rights and Gender Equity Legal • Compulsory Education Guide book.pdf (5.701 Mb)                                                                                                    |
| ▷ 인권과 성평등 교육            | 1. Education name                                                                                                    |
| : Human Rights and      | 2023 Human Rights and Gender Equity Legal - Compulsory Education                                                                                                    |
| Gender Equity Education | 2. Target of education                                                                                                    |
| . 게이저나나는 그요             | Faculty                                                                                                    |
| ▶ 개인정모모오 교육             | 3. Education contents (including educational purpose and legal basis)                                                                                                    |
| ▷ 첫탄금지번 교유              | Educational purpose                                                                                                    |
| V 840-18-44             | - KU has provided Human Rights and Gender Equity Education to all members of KU since 2017 to enhance human rights sensitivity and the perception of gender equity.                                                                                                    |
| ▶ 장애 인식개선 교육:           | <ul> <li>To respond appropriately and provide necessary information when requested by students for counseling on infringement of sexual self-determination</li> </ul>                                                                                                    |
| Disability Awareness    | Legal Basis                                                                                                    |
|                         | <ul> <li>Article 13 of the Act on Equal Employment of when and Support for Work-Parmy Signance (Education, etc. on Prevention of Sexual Hardssment in the Workplace)<br/>Article 20 of the Employment of when and Support for Work-Parmy Signance (Education, etc. on Prevention of Sexual Hardssment in the Workplace)</li> </ul>                                                                                                    |
| ▶ 직장 내 괴롭힘 방지교육         | <ul> <li>Article 5 of the Art on the Prevention of Prostitution and the Protection of Victime, drugation for the prevention of prostitution and the Protection of Victime (drugation for the prevention of prostitution)</li> </ul>                                                                                                    |
| N 이동하대에바 코운             | - Article 5 of the Act on the Prevention of Sexual Violence and the Protection of Victims (Education, etc. for the Prevention of Sexual Violence)                                                                                                    |
| ▷ 이중국대에당 표적             | - Article 4-3 of the Act on the Prevention of Domestic Violence and the Protection of Victims (Implementation of Education on the Prevention of Domestic Violence)                                                                                                    |
| ▶ 저작권보호 교육              | KU Regulation                                                                                                    |
|                         | - Full-time faculty: Article 64 of the Regulations on Personnel Management of Teachers (Reasons for Disqualification of Promotion)                                                                                                    |
|                         | - Non-executive teacher: Must be completed once a year.                                                                                                    |
| 키즈 서저 화이                | - Instructor: Must be completed once during the appointment period.                                                                                                    |
| Check your grade        | 4. Learning contents (little related to video content, learning time, etc.)                                                                                                    |
| icheck your grade       | 10lat 142 40<br>1) Introduction to Human Binhts and Gandar Equity Education (6' 37")                                                                                                    |
|                         | 2) Sexual barasment and sexual violence prevention education Part 1 to Part 5 (69' 40")                                                                                                    |
|                         | - part 1. About sexual harassment (13' 13")                                                                                                    |
|                         | - part 2. About sexual violence (9' 57")                                                                                                    |
|                         | - part 3. About digital sexual violence (21' 27")                                                                                                    |
|                         | - part 4. What we should do 1 (17' 4")                                                                                                    |
|                         | - part 5. What we should do 2 (7' 59")                                                                                                    |
|                         | 3) Domestic and Dating Violence Prevention Education (40'35')                                                                                                    |
|                         | - Domestic Violence Frevention Education (18.36.)                                                                                                    |
|                         | 4) Prostitution prevention education (21 48")                                                                                                    |
|                         | 5. Inquiries                                                                                                    |
|                         | - Contact Us About Content and Certificates                                                                                                    |
|                         | * Seoul Campus: Human Rights and Gender Equality Center (humanrights@korea.ac.kr)                                                                                                    |
|                         | * Sejong Campus: Sejong Human Rights and Gender Equity Center (seifer13@korea.ac.kr)                                                                                                    |
|                         | * System Contact: Remote I raining Center (elearning@korea.ac.kr)                                                                                                    |
|                         | 6. Other (output of receipt, etc.)                                                                                                    |
|                         | ★ Important: You must complete step 3.                                                                                                    |
|                         | ★ Education completion time is not recognized when double speed playback                                                                                                    |
|                         | ★ Content access is being tracked, and if 100% viewing is not achieved, the completion history may be cancelled.                                                                                                    |
|                         | ★ The course guidebook is in the attachment and portal notice (general notice).                                                                                                    |
|                         | You can print but this certainate at ( <u>intgs://intgs://intgs:/</u> |
|                         | (Sten 1) Finish watching 9 lectures                                                                                                    |
|                         | [Step 2] Quiz solving (at least 30 points)                                                                                                    |
|                         | [Step 3] ★ Authenticate (Enter ID password)                                                                                                    |
|                         |                                                                                                    |
|                         |                                                                                                    |
|                         | Starting 2022 Human Bights and Gonder Equity Education                                                                                                    |
|                         | starting 2023 numan rights and Gender Equity Education                                                                                                    |

🛛 🦥 고려대학교 대학원혁신본부

### ❖ 성폭력예방교육(인권과성평등교육) 이수증

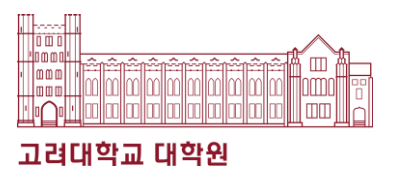

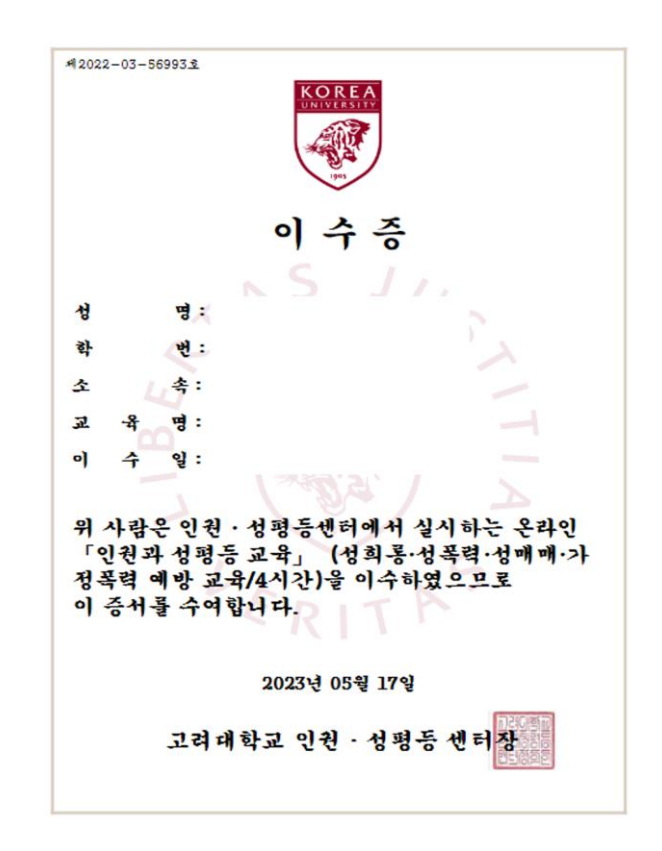

▶ Option 2. 블랙보드 – 대학원신입생강좌 – 인권과성평등 파트 수강현황 캡처

| Student | [6th-8th week] 인권과 성평등 | XIN - 01 인권과성평등-56분 | 56분35초   | 56분35초   | 56분35초   | 100 | Р |
|---------|------------------------|---------------------|----------|----------|----------|-----|---|
| ID      | [6th-8th week] 인권과 성평등 | XIN - 02 인권과성평등-56분 | 56분57초   | 56분57초   | 56분57초   | 100 | Р |
| number  | [6th-8th week] 인권과 성평등 | XIN - 03 인권과성평등-92분 | 1시간32분9초 | 1시간32분9초 | 1시간32분9초 | 100 | Р |

#### 아래 방법 중 택1 하여 교육 수강 및 이수증 제출

- 1. Option(1): 인권과 성평등 교육
  - 블랙보드에서 본교 법정의무교육 및 교내 권장 교육 수강
  - 쿠카이브에서 이수증 발급받아 제출 로그인 – 증명서발급 – 법정의무교육 – "2023/1학기 인권과 성평등 교육" 출력
- 2. Option(2): 대학원 신입생 강좌
  - 블랙보드에서 대학원신입생강좌 수강
  - ▶ 이수여부를 블랙보드에서 캡처
    - → 대학원신입생강좌 영상출석현황
      - 인권과성평등 파트 캡처
    - ※ 학번(Student ID)이 정확하게 있어야 함

#### 3. 자세한 내용은 첨부의 포스터 참고

# ☆ 한국법강령이해교육(한국범죄예방교육) 신청 방법

### 1. 쿠카이브 사이트 접속 (kuchive.korea.ac.kr)

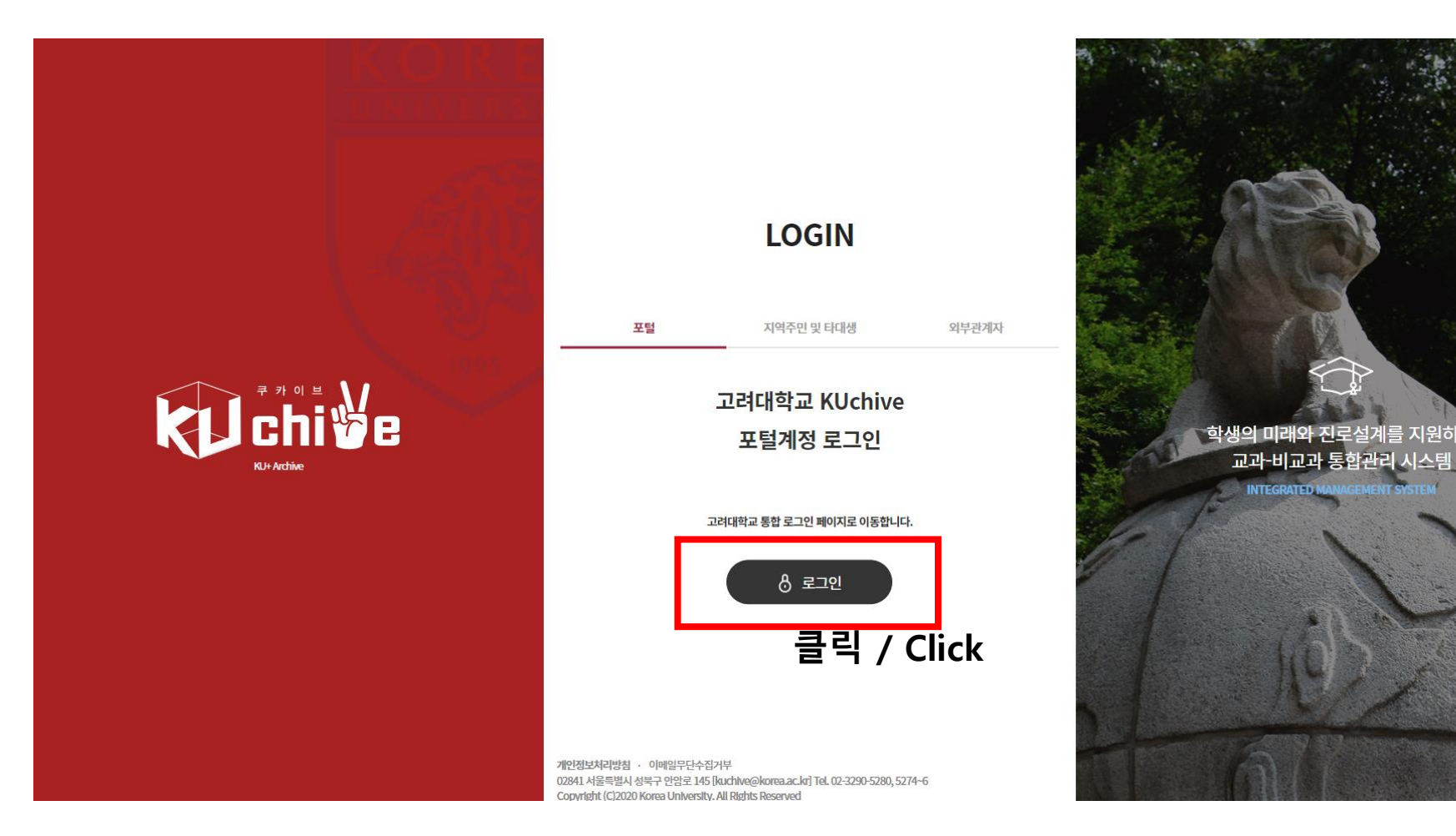

# ☆ 한국법강령이해교육(한국범죄예방교육) 신청 방법

### 2. 로그인

| 별 고려대학교<br><sup>2016 A CHIVERENY</sup> |                                                                                                    |  |
|----------------------------------------|----------------------------------------------------------------------------------------------------|--|
| KOREA<br>UNIVERSITY                    | KUchive에 로그인하세요<br>교과-비교과통합관리시스템                                                                                                    |  |
|                                        | 통합로그인                                                                                                    |  |
| 1005                                   | 성글 아이디(포털시스템)                                                                                                    |  |
|                                        | 에 있는 것이 있는 것이 있는 것이 있는 것이 있는 것이 있는 것이 있는 것이 있는 것이 있는 것이 있는 것이 있는 것이 있는 것이 있는 것이 있는 것이 있는 것이 있는 것이 있는 것이 있는 것이 있<br>같이 있는 것이 있는 것이 있는 것이 있는 것이 있는 것이 있는 것이 있는 것이 있는 것이 있는 것이 있는 것이 있는 것이 있는 것이 있는 것이 있는 것이 있는 것이 있는 것이 있는 것이 있는 것이 있<br>같이 있는 것이 있는 것이 있는 것이 있는 것이 있는 것이 있는 것이 있는 것이 있는 것이 있는 것이 있는 것이 있는 것이 있는 것이 있는 것이 있는 것이 있는 것이 있는 것이 있는 것이 있는 것이 있 |  |
| LIBERTAS                               | 로그인 Click                                                                                                    |  |
| JUSTITIA                               |                                                                                                    |  |
| VERITAS                                | 비밀번호를 잊으셨습니까?                                                                                                    |  |
|                                        |                                                                                                    |  |
|                                        |                                                                                                    |  |

#### **모집 중인 비교과**를 확인해볼까요? 고려인님 고려인님, 쿠카이브가 리뉴얼되었습니다! 앞으로 자주만나요! **학번** 123456789 0 **학부** 1학년 E Ē **(**) ۵ 🖾 문· 0 학기 증명서발급 알림 개인종합정보 나의 비교과 활동내역 더보기 및 과제제출 + ┃ 모집중인 프로그램 2023년 상반기 현직자 인터뷰 취업지원 프로그램의 일환으로, 학생이 현직 교우를 만나 진로선 Bo 02 BK21 대학원생 1:1 코칭(경… 택/취업준비 등에 대한 인터뷰를 진행힘 신청 승인 진행일시 2023.04.24~2023.06.12 03 수료 모집기간 2023.04.24~2023.05.07 04 🖕 2023년 상반기 현직자… 0 ---0 ---

### 3. 학습활동 클릭

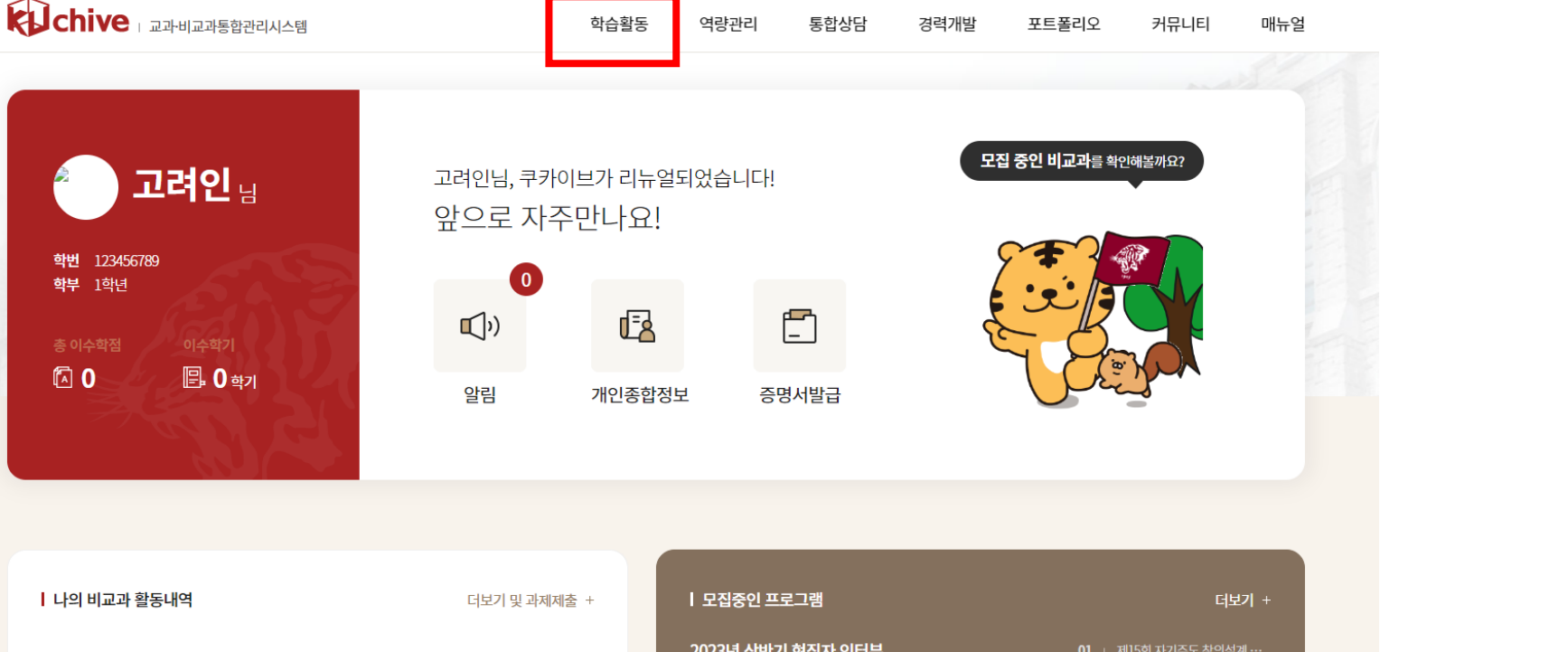

□ 대표홈페이지 | 🔂 로그아웃

고려대학교 대학원

#### ☆ 한국법강령이해교육(한국범죄예방교육) 신청 방법

Click

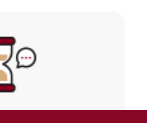

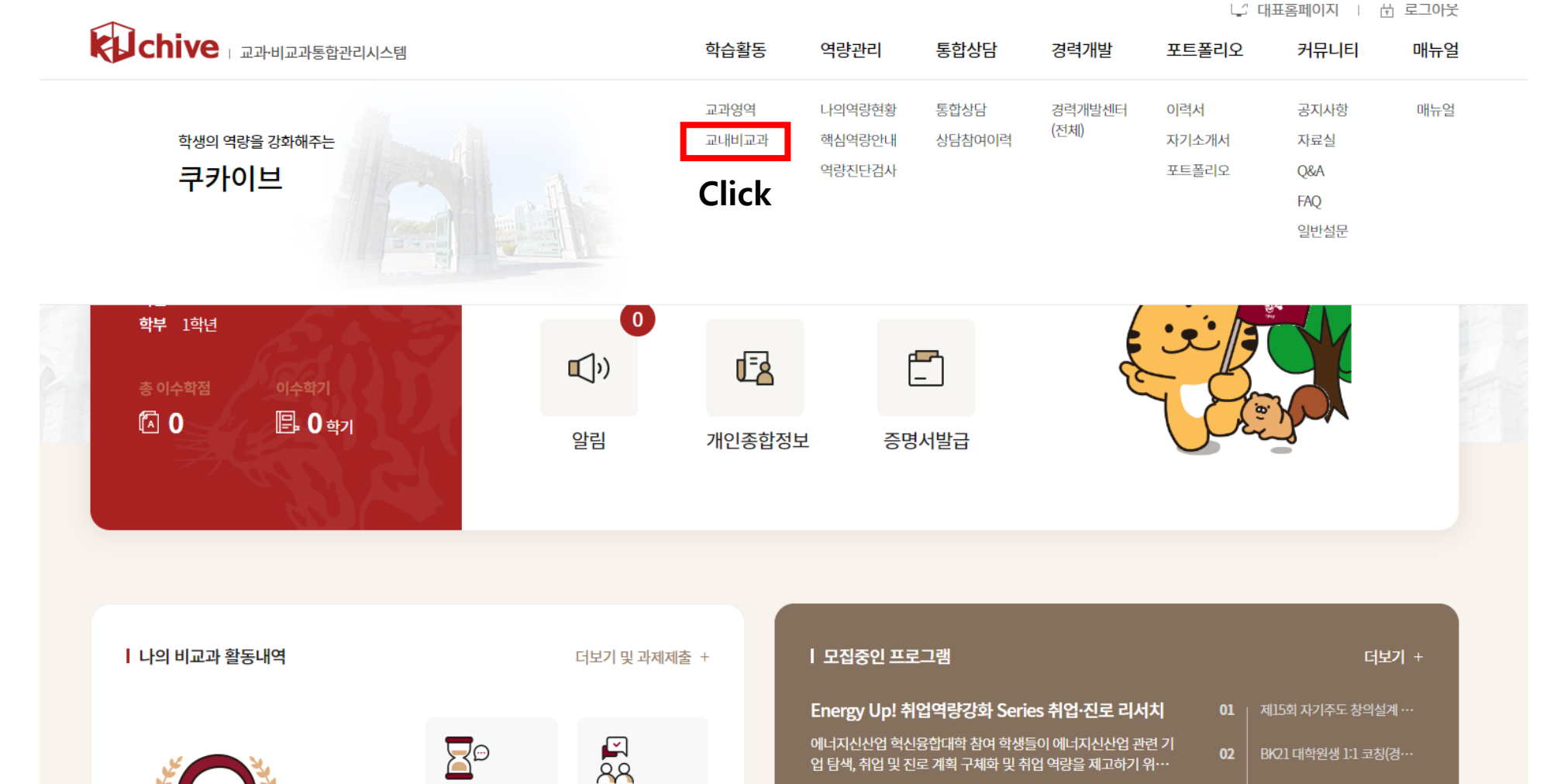

#### 4. 교내비교과 클릭

🖏 고려대학교 대학원혁신본부

☆ 한국법강령이해교육(한국범죄예방교육) 신청 방법 ∙lı∩ı •lmlmlmlmlmlmlm 고려대학교 대학원

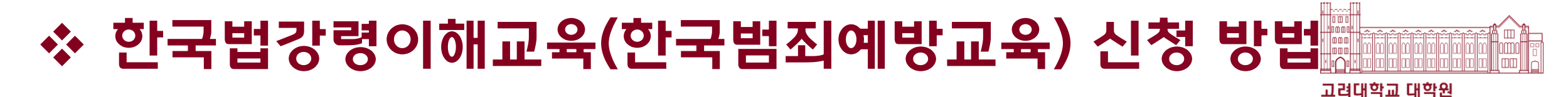

5. "Understanding Korean Laws and Regulations Education" 검색

-----

| chive         | 과리시스템 |                    |                        | 학습활동                           | 역량관리                                                         | 통합상담                                       | 경력개발                                | 나가 대:<br>포트폴리오                                       | 표홈페이지 [                    | 이 도그 (<br>매누 |
|---------------|-------|--------------------|------------------------|--------------------------------|--------------------------------------------------------------|--------------------------------------------|-------------------------------------|------------------------------------------------------|----------------------------|--------------|
|               |       |                    |                        |                                | -<br>11<br>-<br>200                                          |                                            |                                     |                                                      |                            |              |
| 학습활동          | 4     | 교내비교과 신            | 청                      |                                |                                                              |                                            |                                     | ▲ 학습활동 · 3           모집 프로그램                         | 교내비교과 · 교내<br>별 마감프로그      | 비교과·         |
| 교과영역          | 0     | <b>부서</b><br>대학/학과 | 학년도<br>전체              |                                | 프로그램 유                                                       | 형<br>~                                     | <b>신청 대상</b><br>전체                  | 핵심역링                                                 | F                          | ~            |
| 교내비교과 (       | 0     | 승인구분               | 모집상태                   | l                              | · · · · · · · · · · · · · · · · · · ·                        | nding Korean Laws                          | and Regulations E                   | ducation                                             | 05                         | 1            |
| 교내비교과(도서관) 신청 |       |                    |                        |                                |                                                              |                                            |                                     |                                                      | Click                      |              |
| 교내비교과 신청내역    |       | 최신 등록순 신청 마김       | 감 <mark>순 과</mark> 정명순 | ŧ                              |                                                              |                                            |                                     |                                                      | i=                         |              |
|               |       |                    |                        | 비교객과정<br>제15회 자기<br>관심분야에 대해 인 | <b>모접중 D-15</b> 교4<br><b>주도 창의설계</b><br>국구, 현장 탐방 및 실립<br>호화 | 수학습지원팀 · 프로<br>프로그램(Crea<br>a, 실험 등 독창적 문제 | 역트<br>tive Challeng<br>해결 과정 수행을 지원 | <b>ger Program,CC</b><br>하여 창의적 사고방식을 갖<br>하색(하브) 교원 | <b>P)</b><br>남춘 인재를 양성하는 : | 프로그램         |

· 시청학년 1학년, 2학년, 3학년, 4학년, 5학년, 6학년

• 신청학과 서울

### 

6. 강의 제목 클릭

🖏 고려대학교 대학원혁신본부

|            | E A | 0             |             |                                          |                                          |                  |          |
|------------|-----|---------------|-------------|------------------------------------------|------------------------------------------|------------------|----------|
| 교과영역       | 0   | 부서            | 학년도         | 프로그램 유형                                  | 신청대상                                     | 핵심역량             |          |
|            |     | 대학/학과         | 전체 ~        | 전체                                       | ~ 전체                                     | ~ 전체             | ~        |
| 교내비교과      |     | 승인구분          | 모집상태        | 검색                                       |                                          |                  |          |
| 교내비교과 신청   |     | 전체 ~          | 전체 ~        | Understanding Korean                     | n Laws and Regulations E                 | Education        | Q 5      |
| 교내비교과 신청내역 |     | 최신 등록순 신청 마감순 | 과정명순        | 1중 D-28 대학원행정팀 ·                         | 워크샵/특강/세미나                               |                  | := :::   |
|            |     |               | [KUGS] Unde | rstanding Korean L<br>이 대학원생을 위한 하고 범죄예방 | Laws and Regulat<br>ਇਸ਼ੁਸ਼ਨੀਆ ਸ਼ੁਲੇ ਕੁਝੇ | ions Education 외 | 국인 대학원생… |
|            |     |               | • 신청구분 재학,휴 | 박                                        | • 신청대상                                   | 학생(대학원)          |          |

□ 대표홈페이지 | 음 로그아웃

#### 수강 후 첨부파일 2페이지에 있는 퀴즈를 풀고 과제로 제출해야 합니다.

7. 첨부파일 다운로드 후 신청버튼 클릭

강좌 정보

#### 강의수강 방법은 첨부파일 "How to take this class" 파일에서 확인할 수 있습니다.

| 운영년도 및 학기      |         | 2023/1학기                                                        |
|----------------|---------|-----------------------------------------------------------------|
| 출석관리           |         | Υ                                                               |
| <b>진행속성</b> 1회 |         | 1회                                                              |
|                |         |                                                                 |
|                | 교육일     | 2023.03.31 00:00 ~ 2023.05.31 23:59                             |
|                | 교육장소/강사 | -/-                                                             |
| 1회차            | 강좌명     | 한국법강령이해교육 (Understanding Korean Laws and Regulations Education) |
|                | 첨부파일    | ☐ 「KUGS] How to take this class_230414.docx                     |
|                | 과제제출    | 제출 2023.03.31 00:00 ~ 2023.05.31 23:59                          |
| 목록             |         | 신청                                                              |

☆ 한국법강령이해교육(한국범죄예방교육) 신청 방법

## ✤ 한국법강령이해교육(한국범죄예방교육) 이수증

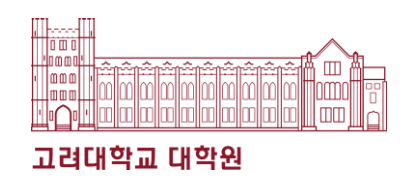

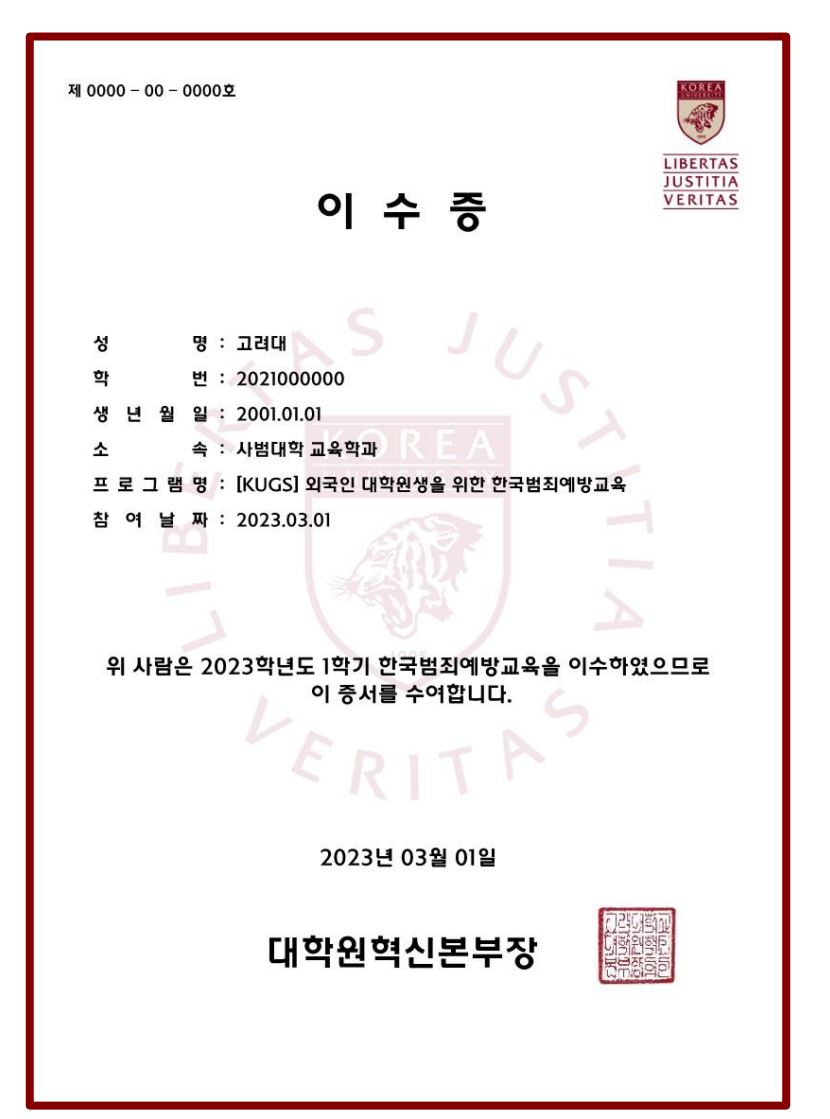

### 1. 교육 수강

▶ 쿠카이브(Kuchive) 'Understanding Korean Laws and Regulations Education' 수강

 2. 이수증 출력
 ▶ 수강 후 퀴즈를 모두 풀고 나서 <sup>'</sup>나의 활동정보 또는 학습활동<sup>'</sup> → <sup>'</sup>교내 비교과(신청내역)<sup>'</sup>에서 수료(이수)증 다운 가능

```
3. 자세한 내용은 첨부의 포스터 참고
```